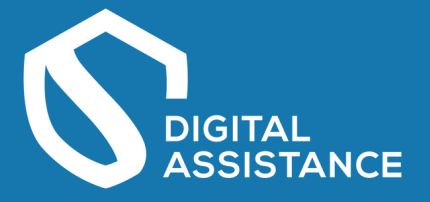

## Anleitung zur Einreichung der KMU.DIGITAL Förderung für den Bereich IT Sicherheit:

 Webseite https://foerdermanager.aws.at aufrufen und anmelden (ggf. registrieren falls noch kein Account existiert)
Menüband "Nachhaltig expandieren" und dann "aws Digitalisierung" aufklappen und "KMU.DIGITAL – Modul Beratung" anhaken

| Y Binweis: X<br>Bite füllen Sie alle Felder<br>vollstandig aus. Ihre Angaben werden<br>vor dem Absenden automatisch auf<br>Vollstandigkeit geprüft                                                                    | Speichern & Wetter                                                                                                    |  |
|----------------------------------------------------------------------------------------------------|----------------------------------------------------------------------------------------------------|--|
| 0 Auswahl                                                                                                    | Ideen entwickeln<br>Seibstständigkeit vorbereiten und erste Schritte setzen                                                                                                    |  |
|                                                                                                    | Unternehmen gründen<br>Jungunternehmerin sein und Geschäft ausbauen                                                                                                    |  |
|                                                                                                    | Nachhaltig expandieren       Etabliertes Unternehmen weiter entwickeln und Wachstums-Sprünge realisieren                                                                                                    |  |
| awe Digitalieierung<br>Mit aws Digitalisierung unte<br>digitaler Geschäftsmodelle<br>Al-Start<br>Mit dem Programm awa                                                                                                 | erstützen wir Sie bei der umfassenden Digitalisierung ihrer Unternehmensprozesse bis hin zum Aufbau<br>Aufbau<br>rs Al-Start werden erstmalige KI-Projekte in KMU gefördert. Hierbei wird mit Hilfe eines Kooperations- und                                                                                                    |  |
| AI-Start: Green<br>Mit dem Programm aw<br>Hilfe eines Kooperation<br>vollständig umgesetzt v<br>Mehr erfahren.                                                                                                    | in KI-Projekt geplant, implementiert und zumindest in einem Piloten umgesetzt.<br>Is Al-Start: Green werden erstmalige KI-Projekte in Unternehmen aller Größen gefördert. Hierbei soll mit<br>is- und Umsetzungspartners ein KI-Projekt im Bereich grüner Technologien geplant, implementiert und<br>werden.                                                                                                    |  |
| Al-Adoption und Al-<br>Mit "Al-Adoption" wird of<br>Produkte und Geschäft<br>Datenräume unter hohe<br>Umwelt-, Klimaschutz u<br>Weltraum, Luftverkehr u<br>Mehr erfahren.                                             | Adoption: Green<br>die Pilotierung und erste Wachstumsphase neuer skalierungsfähiger und innovativer Dienstleistungen,<br>tsmodelle mit Schwerpunkten wie Trustworthiness, Explainability, EdgeAl, synthetische Daten und<br>er Ressourceneffizienz unterstützt. Thematische Handlungsfelder sind dabei insbesondere Energiewende,<br>und Kreislaufwirtschaft, Informations- und Kommunikationstechnologien, Produktion, Mobilitätswende,<br>und Gesundheit.                                                                                                    |  |
| KMU DIGITAL – Mod<br>Das Programm KMU.D<br>unterschiedlichen Schw<br>Potenzialanalysen sowi<br>Mehr erfahren.                                                                                                    | dul Beratung<br>IIGITAL ermöglicht Unternehmen die Beratung durch zertifizierte Expertinnen und Experten zu<br>werpunkten/Themen und in verschiedener Tiefe. Dabei werden zwei Toolboxen unterstützt: Status- und<br>ie Strategieberatung.                                                                                                    |  |
| KMU DIGITAL – Mod<br>Mit dem Förderungspro<br>(KMU) ermöglicht werdd<br>zunehmenden Automat<br>Herausforderungen für<br>geschaffen, Digitalisieru<br>"KMU.DIGITAL" wird au<br>KMU gefördert werden,<br>Mehr erfahren. | Aul Umeetzung<br>bgramm "KMU DIGITAL – Modul Umsetzung" soll österreichischen kleinen und mittleren Unternehmen<br>en, das große Potenzial an Chancen, das die Digitalisierung eröffnet, zu nutzen. Im Zusammenhang mit der<br>tisierung und Digitalisierung sämtlicher Dienstleistungs- und Produktionsbereiche steigen auch die<br>österreichische KMU. Daher wird mit dem Förderungsprogramm "KMU.DIGITAL" ein Anreiz für KMU<br>ungsprojekte zu konzipieren, umzusetzen und in den Markt überzuführen. Neben der Standardförderung<br>uch die neue Förderschiene "KMU.DIGITAL & GREEN" angeboten, mit welcher Digitalisierungsprojekte von<br>, die zusätzlich einen Beitrag zur ökologisch nachhaltigen Transformation der KMU leisten. |  |

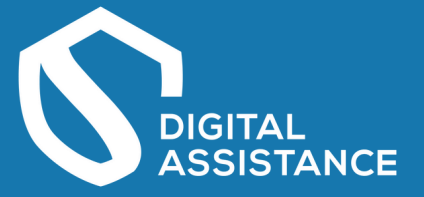

# 3. Auf der Seite nach unten scrollen und mit dem Ausfüllen der Angaben beginnen.

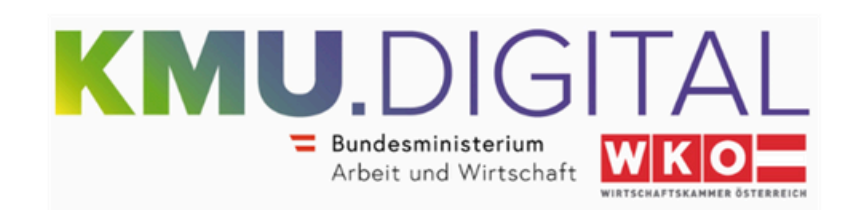

#### Förderschiene KMU.DIGITAL 4.0

Der maximale Zuschuss pro Unternehmen beträgt EUR 3.000,-- im Gesamtzeitraum der Förderperiode KMU.DIGITAL 3.1 bis inklusive KMU.DIGITAL 4.0.

Beratungen (Toolbox Status- und Potentialanalyse oder Toolbox Strategieberatung) die bereits im Rahmen von KMU DIGITAL 3.1 oder KMU.DIGITAL 4.0 gefördert wurden, werden nicht nochmalig gefördert

#### Förderschiene KMU.DIGITAL 4.0 & GREEN

Der maximale Zuschuss pro Unternehmen beträgt EUR 3.000,-- im Gesamtzeitraum der Förderperiode "KMU.DIGITAL 4.0 & GREEN"

Beratungen (Toolbox Status- und Potentialanalyse oder Toolbox Strategieberatung) die bereits im Rahmen von KMU.DIGITAL 4.0 & GREEN gefördert wurden, werden nicht nochmalig gefördert.

#### Beide Förderschienen

Eine Mehrfachförderung identer Tools über diesen Zeitraum ist somit nicht möglich.

Pro Antrag kann immer nur eine Beratung sowie ein Zuschuss beantragt werden.

Es können insgesamt maximal 2 Anträge im Modul Beratung (KMU.DIGITAL 4.0 und KMU.DIGITAL 4.0 & GREEN) gleichzeitig reserviert werden.

#### Förderungswerber

Der Förderungswerber ist Pflichtfeld Der Förderungswerber ist

#### Firmensitz

| Land:                                 | AT - Österreich       |  |  |  |
|---------------------------------------|-----------------------|--|--|--|
| PLZ:                                  |                       |  |  |  |
| ort:                                  | Ort                   |  |  |  |
| Pflichtfeld<br>Straße und Hausnummer: | Straße und Hausnummer |  |  |  |
| Pfichtfeld                            | Wahasita              |  |  |  |
| Webseite:                             | TTELSENC              |  |  |  |

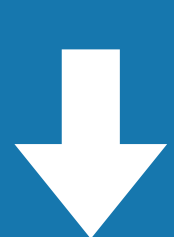

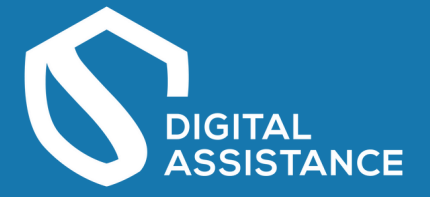

4. Im Reiter "KMU.Digital Beratung" das Tool PA3 "IT- und Cybersecurity" auswählen und bei "Erfassung Beraterin/Berater" nach "Umgeher" suchen. Wichtig ist, dass die GLN Nummer im Reiter "Förderungswerber" eingegeben wurde!

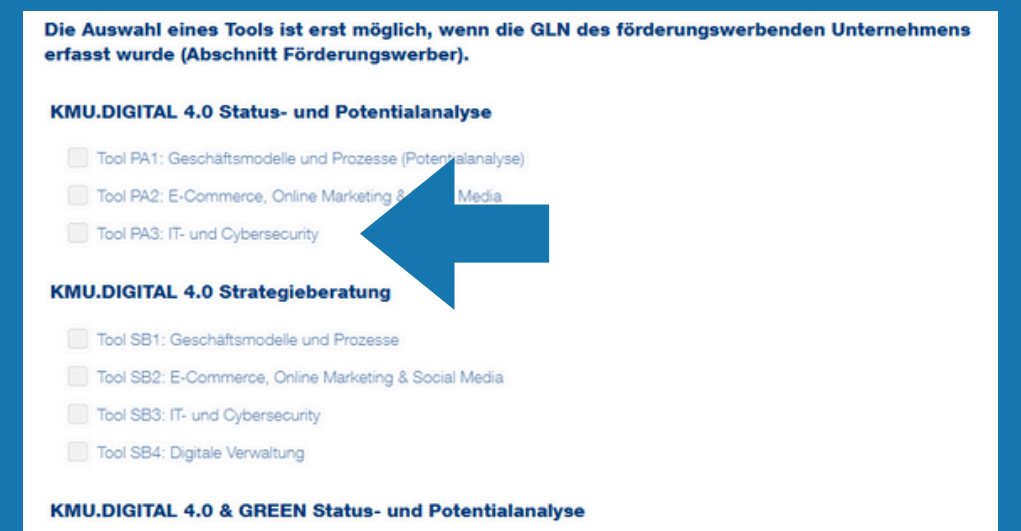

### Tool GPA1: Nachhaltige Transformation von Geschäftsmodellen und Prozessen

- Tool GPA2: Steigerung der Effizienz durch E-Commerce, Online Marketing & Social Media
- Tool GPA3: Resilienz durch IT- und Cybersecurity

#### KMU.DIGITAL 4.0 & GREEN Strategieberatung

- Tool GSB1: Nachhaltige Transformation von Geschäftsmodellen und P
- Tool GSB2: Steigerung Effizienz durch E-Commerce, Online Marketing
- Tool GSB3: Resilienz durch IT- und Cybersecurity
- Tool GSB4: Ressourcenoptimierung durch digitale Verwaltung

#### **Auswahl Beraterin/Berater**

Wenn Sie **noch nicht wissen**, welches Beratungsunternehmen (Beraterin/Berater) Sie beim ausgewählten Tool beraten soll, **klicken Sie bitte auf den folgenden Link** und **suchen Sie** das zutreffende **Unternehmen/die zutreffende Beraterin/den zutreffenden Berater** Den Namen des Unternehmens/der Beraterin/des Beraters **tragen Sie dann bitte im Feld "Erfassung Beraterin/Berater" ein** (bitte nicht kopieren)

Zur Beratersuche: https://firmen.wko.at/suche\_kmudigital

Ist Ihnen das Beratungsunternehmen (Beraterin/Berater) bereits bekannt, können Sie dieses/diese/diesen gleich im Feld "Erfassung Beraterin/Berater" eintragen

Wenn Sie das Beratungsunternehmen (Berater/Beraterin) hier nicht finden, ersuchen wir Sie direkt mit der Wirtschaftskammer Kontakt aufzunehmen. Kontakt Wirschaftskammer

| Erfassung<br>Beraterin/Berater | Stefan Umgeher - Umgeher Stefan Alfred Ing.                                 |
|--------------------------------|-----------------------------------------------------------------------------|
| Ausgewählter Be                | Prater                                                                      |
| Beraterunternehr               | men: Umgeher Stefan Alfred Ing.                                             |
| Vorname:                       | Stefan                                                                      |
| Nachname:                      | Umgeher                                                                     |
| E-Mail:                        | office@digital-life-assistance.at                                           |
| PLZ Ort:                       | 2733 Grünbach am Schneeberg                                                 |
| Strasse:                       | Kirschenallee 7                                                             |
| Link:                          | https://www.incite.at/de/expertinnen-mit-zertifikat/umgeher-<br>stefan.html |

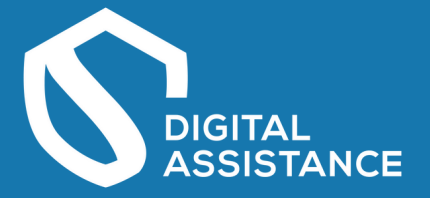

5. Bevor der Antrag abgesendet werden kann, müssen alle notwendigen Informationen eingegeben sein. Das Absenden des Formulars dauert einige Sekunden!

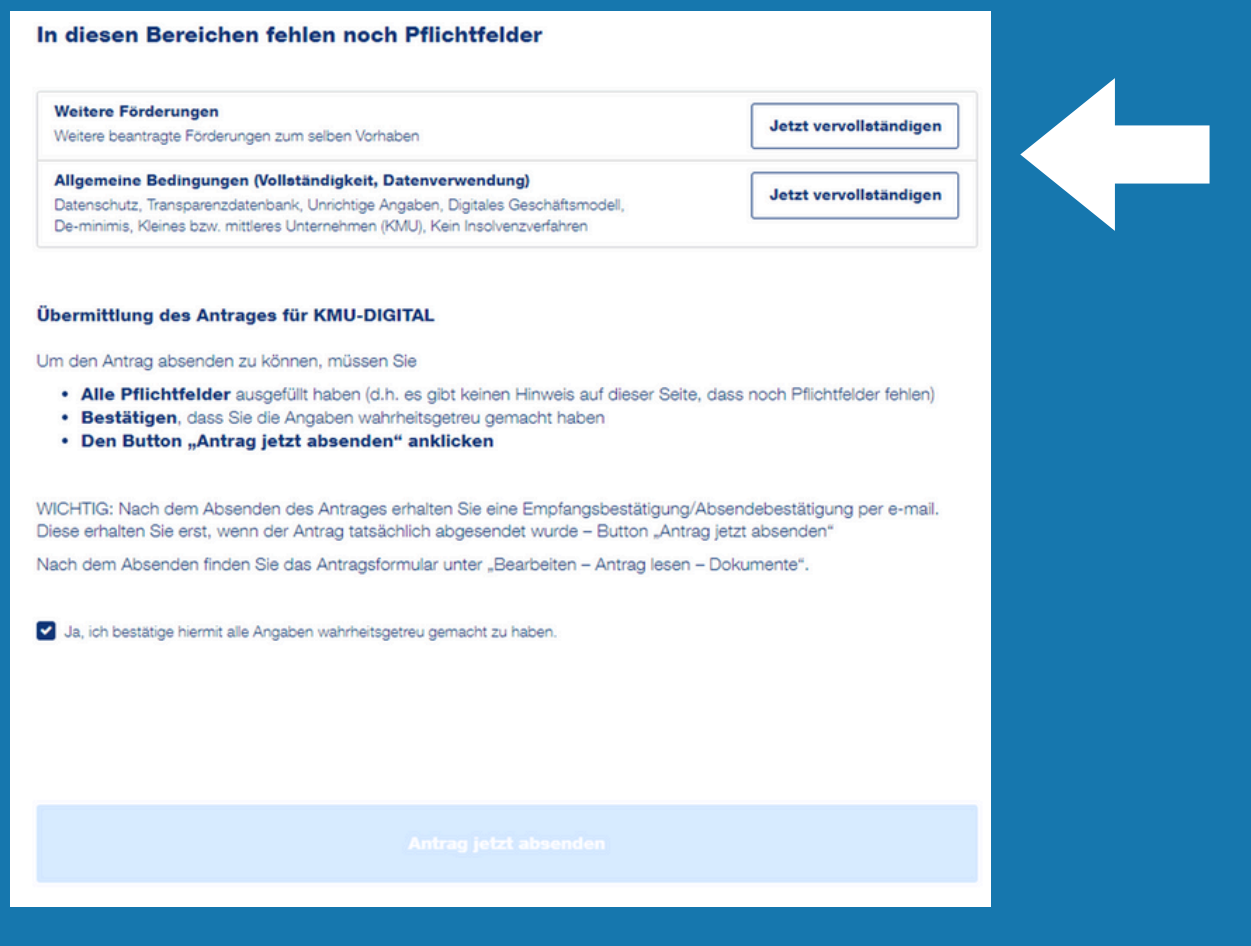

6. Unter "Meine Förderungen" kann nach Absenden der Status der Bearbeitung eingesehen werden. Nach erfolgreicher Prüfung bekommt der <u>Förderwerber als auch der ge</u>wählte Berater eine Benachrichtigung per E-Mail!

| Meine Förderungen       Übersicht über Förderungsanträge, die von Ihnen angelegt wurden und/oder für die Sie eine<br>Berechtigung erhalten haben. Wenn Sie alle Förderungen Ihres Unternehmens sehen möchten, melden<br>Sie sich bitte mit USP an. |                                                                                   |                     |            |              |               |                          |
|----------------------------------------------------------------------------------------------------|-----------------------------------------------------------------------------------|---------------------|------------|--------------|---------------|--------------------------|
| Suche: Suchbegriff eingeben und Enter drücken                                                                                                    |                                                                                   |                     |            | ٩            |               |                          |
| Filter 🗸                                                                                                    |                                                                                   |                     |            |              |               |                          |
| Förderungswerber ^                                                                                                    | Förderungsvorhaben 🗠                                                              | Update ^            | Status ^   |              |               |                          |
| DIGITAL ASSISTANCE +<br>e.U                                                                                                    | KMU.DIGITAL 4.0 Status- und Potentialanalyse<br>- Tool PA3: IT- und Cybersecurity | 23.05.2024<br>07:19 | Abgesendet | Bearbeiten 🖍 | Berechtigte 1 |                          |
| Zeige: 10 ~ Einträge                                                                                                    |                                                                                   |                     |            |              |               | Ich freue mich auf unser |
|                                                                                                    |                                                                                   |                     |            |              |               |                          |
|                                                                                                    |                                                                                   |                     |            |              | H             | Beratungsgespräch!       |